# Configurer CSR pour CMS avec OpenSSL pour le chiffrement

## Contenu

Introduction Conditions préalables Components Used Configuration Vérification

## Introduction

Ce document décrit comment créer des certificats pour Cisco Meeting Server (CMS) avec Open Secure Sockets Layer (OpenSSL).

Contribué par Moises Martinez, ingénieur TAC Cisco.

## Conditions préalables

Cisco vous recommande de prendre connaissance des rubriques suivantes :

- Ouvrez SSL.
- Configuration CMS.

# **Components Used**

Les informations de ce document sont basées sur les logiciels suivants :

• OpenSSL Light 1.1

The information in this document was created from the devices in a specific lab environment. All of the devices used in this document started with a cleared (default) configuration. Si votre réseau est en ligne, assurez-vous de bien comprendre l'incidence possible des commandes.

## Configuration

Étape 1. Téléchargez OpenSSL Light 1.1.

Étape 2. Installez OpenSSL sur votre ordinateur.

Étape 3. Accédez au dossier dans lequel SSL a été installé. Généralement, il est installé sur C:\Program Files\OpenSSL-Win64\bin.

| < Local Disk (C:) > Program Files > OpenSSL-Win64 > bin > v Ö 으 Search bin |                         |                    |                   |          |  |  |  |
|----------------------------------------------------------------------------|-------------------------|--------------------|-------------------|----------|--|--|--|
|                                                                            | Name                    | Date modified      | Туре              | Size     |  |  |  |
|                                                                            | PEM                     | 12/16/2021 4:59 PM | File folder       |          |  |  |  |
| ×                                                                          | CA.pl                   | 3/25/2021 10:34 PM | PL File           | 8 KB     |  |  |  |
| A                                                                          | 🗟 capi.dll              | 3/25/2021 10:34 PM | Application exten | 68 KB    |  |  |  |
| *                                                                          | 🚳 dasync.dll            | 3/25/2021 10:34 PM | Application exten | 44 KB    |  |  |  |
| *                                                                          | 🗟 libcrypto-1_1-x64.dll | 3/25/2021 10:34 PM | Application exten | 3,331 KB |  |  |  |
|                                                                            | 🚳 libssl-1_1-x64.dll    | 3/25/2021 10:34 PM | Application exten | 667 KB   |  |  |  |
| exp                                                                        | 📧 openssl.exe           | 3/25/2021 10:34 PM | Application       | 531 KB   |  |  |  |
|                                                                            | 🚳 ossltest.dll          | 3/25/2021 10:34 PM | Application exten | 43 KB    |  |  |  |
| evin                                                                       | 🚳 padlock.dll           | 3/25/2021 10:34 PM | Application exten | 39 KB    |  |  |  |
| expi                                                                       | 📄 progs.pl              | 3/25/2021 10:34 PM | PL File           | 6 KB     |  |  |  |
|                                                                            | tsget.pl                | 3/25/2021 10:34 PM | PL File           | 7 KB     |  |  |  |

# Étape 4. Ouvrez le **Bloc-notes** et saisissez les informations nécessaires à la demande de signature de certificat (CSR), comme indiqué dans l'exemple suivant :

```
[req] distinguished_name = req_distinguished_name req_extensions = v3_req prompt = no
[req_distinguished_name] C = US ST = California L = San Jose O = TAC OU = IT CN =
cms.tac.cisco.com [v3_req] extendedKeyUsage = serverAuth, clientAuth subjectAltName = @alt_names
[alt_names] DNS.1 = webbridge3.tac.cisco.com DNS.2 = webadmin.tac.cisco.com DNS.3 =
xmpp.tac.cisco.com
```

Étape 5. Une fois les informations entrées pour le CSR, ce fichier est enregistré en tant que **tac.conf** dans le chemin suivant : **C:\Program Files\OpenSSL-Win64\bin**.

| al Disk (C:) > Program Files > OpenS | $\sim$             | Ū |           |           |          |
|--------------------------------------|--------------------|---|-----------|-----------|----------|
| Name                                 | Date modified      |   | Туре      |           | Size     |
| PEM                                  | 12/16/2021 4:59 PM |   | File fold | er        |          |
| CA.pl                                | 3/25/2021 10:34 PM |   | PL File   |           | 8 KB     |
| 🗟 capi.dll                           | 3/25/2021 10:34 PM |   | Applicat  | ion exten | 68 KB    |
| 🗟 dasync.dll                         | 3/25/2021 10:34 PM |   | Applicat  | ion exten | 44 KB    |
| 🗟 libcrypto-1_1-x64.dll              | 3/25/2021 10:34 PM |   | Applicat  | ion exten | 3,331 KB |
| 🗟 libssl-1_1-x64.dll                 | 3/25/2021 10:34 PM |   | Applicat  | ion exten | 667 KB   |
| 📧 openssl.exe                        | 3/25/2021 10:34 PM |   | Applicat  | ion       | 531 KB   |
| 🗟 ossitest.dll                       | 3/25/2021 10:34 PM |   | Applicat  | ion exten | 43 KB    |
| padlock.dll                          | 3/25/2021 10:34 PM |   | Applicat  | ion exten | 39 KB    |
| 📄 progs.pl                           | 3/25/2021 10:34 PM |   | PL File   |           | 6 KB     |
| 📄 tsget.pl                           | 3/25/2021 10:34 PM |   | PL File   |           | 7 KB     |
| tac.conf                             | 12/16/2021 5:07 PM |   | CONF Fi   | le        | 1 KB     |

Étape 6. Ouvrez l'**invite de commandes** sur le PC et sélectionnez l'option à **Exécuter en tant qu'administrateur**.

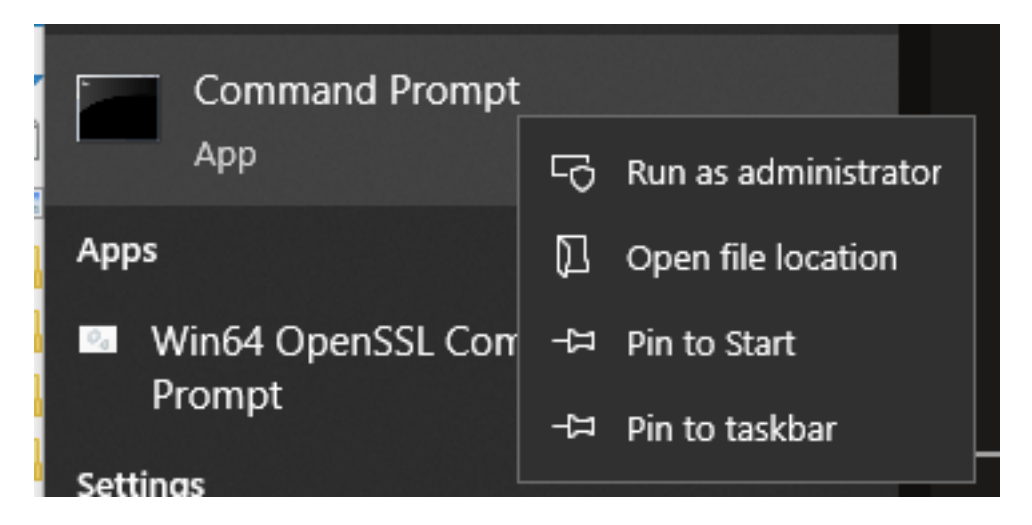

Étape 7. Accédez au chemin d'accès où le fichier est stocké via l'invite de commandes, entrez la commande **openssl.exe** et sélectionnez Entrée.

C:\Program Files\OpenSSL-Win64\bin>openssl.exe\_

Étape 8. Exécutez la commande suivante : **req -new -newkey rsa:4096 - noeuds -keyout cms.key - out cms.csr -config tac.conf**.

```
C:\Program Files\OpenSSL-Win64\bin>openssl.exe
OpenSSL> req -new -newkey rsa:4096 -nodes -keyout cms.key -out cms.csr -config tac.conf
OpenSSL> req -new -newkey rsa:4096 -nodes -keyout cms.key -out cms.csr -config tac.conf
Generating a RSA private key
writing new private key to 'cms.key'
```

# Vérification

Si aucune erreur ne s'affiche, deux nouveaux fichiers sont générés dans le même dossier :

- cms.key
- cms.csr

| Local Disk (C:) > Program Files > OpenSSL-Win64 > bin 🗸 👌 🔎 Search |                         |                    |                   |          |  |  |
|--------------------------------------------------------------------|-------------------------|--------------------|-------------------|----------|--|--|
|                                                                    | Name                    | Date modified      | Туре              | Size     |  |  |
|                                                                    | PEM                     | 12/16/2021 4:59 PM | File folder       |          |  |  |
| 7                                                                  | CA.pl                   | 3/25/2021 10:34 PM | PL File           | 8 KB     |  |  |
| *                                                                  | 🗟 capi.dll              | 3/25/2021 10:34 PM | Application exten | 68 KB    |  |  |
| *                                                                  | 🗟 dasync.dll            | 3/25/2021 10:34 PM | Application exten | 44 KB    |  |  |
| *                                                                  | 🗟 libcrypto-1_1-x64.dll | 3/25/2021 10:34 PM | Application exten | 3,331 KB |  |  |
|                                                                    | 🗟 libssl-1_1-x64.dll    | 3/25/2021 10:34 PM | Application exten | 667 KB   |  |  |
| (p)                                                                | 📧 openssl.exe           | 3/25/2021 10:34 PM | Application       | 531 KB   |  |  |
| m                                                                  | 🗟 ossitest.dll          | 3/25/2021 10:34 PM | Application exten | 43 KB    |  |  |
| чр.<br>(р.                                                         | 🖄 padlock.dll           | 3/25/2021 10:34 PM | Application exten | 39 KB    |  |  |
| cpr                                                                | progs.pl                | 3/25/2021 10:34 PM | PL File           | 6 KB     |  |  |
|                                                                    | tac.conf                | 12/16/2021 5:07 PM | CONF File         | 1 KB     |  |  |
|                                                                    | tsget.pl                | 3/25/2021 10:34 PM | PL File           | 7 KB     |  |  |
|                                                                    | 📄 cms.csr               | 12/16/2021 5:25 PM | CSR File          | 2 KB     |  |  |
|                                                                    | 📄 cms.key               | 12/16/2021 5:25 PM | KEY File          | 4 KB     |  |  |

Ce nouveau fichier **cms.csr** peut être signé par une autorité de certification (CA).